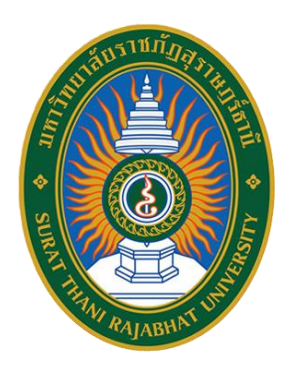

## คู่มือการใช้งาน

# ระบบกำกับติดตามการขอตำแหน่งทางวิชาการ

ภายในระยะเวลา 180 วัน มหาวิทยาลัยราชภัฏสุราษฎร์ธานี

https://atms.sru.ac.th

สำนักวิทยบริการและเทคโนโลยีสารสนเทศ ศูนย์คอมพิวเตอร์และสารสนเทศ อัจจิมา ปุ่นสุวรรณ | 14/6/2564 สารบัญ

| เรื่อง                | หน้า |
|-----------------------|------|
| ภาพรวมการทำงานของระบบ | 1    |
| การเข้าสู่ระบบ        | 2    |
| การนำเข้าข้อมูล       | 3    |
| เอกสารแนบ             | 4    |

#### คำนำ

ระบบกำกับติดตามการขอตำแหน่งทางวิชาการภายในระยะเวลา 180 วัน มหาวิทยาลัยราชภัฏ สุราษฎร์ธานี พัฒนาขึ้นโดยมีวัตถุประสงค์เพื่ออำนวยความสะดวกให้แก่ผู้ปฏิบัติของหน่วยงานกองการเจ้าหน้าที่ งานพัฒนาบุคลากรและกำหนดตำแหน่งทางวิชาการ สามารถนำเข้าข้อมูลการขอตำแหน่งทางวิชาการของบุคลากร ภายในมหาวิทยาลัยเข้าสู่ระบบดังกล่าวนี้เพื่อการจัดเก็บข้อมูลอย่างเป็นระบบ สะดวกต่อการติดตามและค้นหา ซึ่งระบบจะมีกระบวนการแจ้งเตือนเมื่อใกล้ครบระยะเวลาการดำเนินงาน และแจ้งเตือนเมื่อครบกำหนดเวลาการ ดำเนินงานในแต่ละขั้นตอนนั้นๆ ซึ่งระบบจะแจ้งเตือนอัตโนมัติในรูปแบบ Line Notify ผ่านโปรแกรม Line Chat ส่งไปยังอุปกรณ์โทรศัพท์มือถือส่วนบุคคลของบุคลากรผู้รับผิดชอบงาน ทำให้สามารถทำงานได้อย่างทันท่วงที เกิด ความสะดวกและรวดเร็วในการดำเนินงานมากยิ่งขึ้น

#### ภาพรวมการทำงานของระบบ

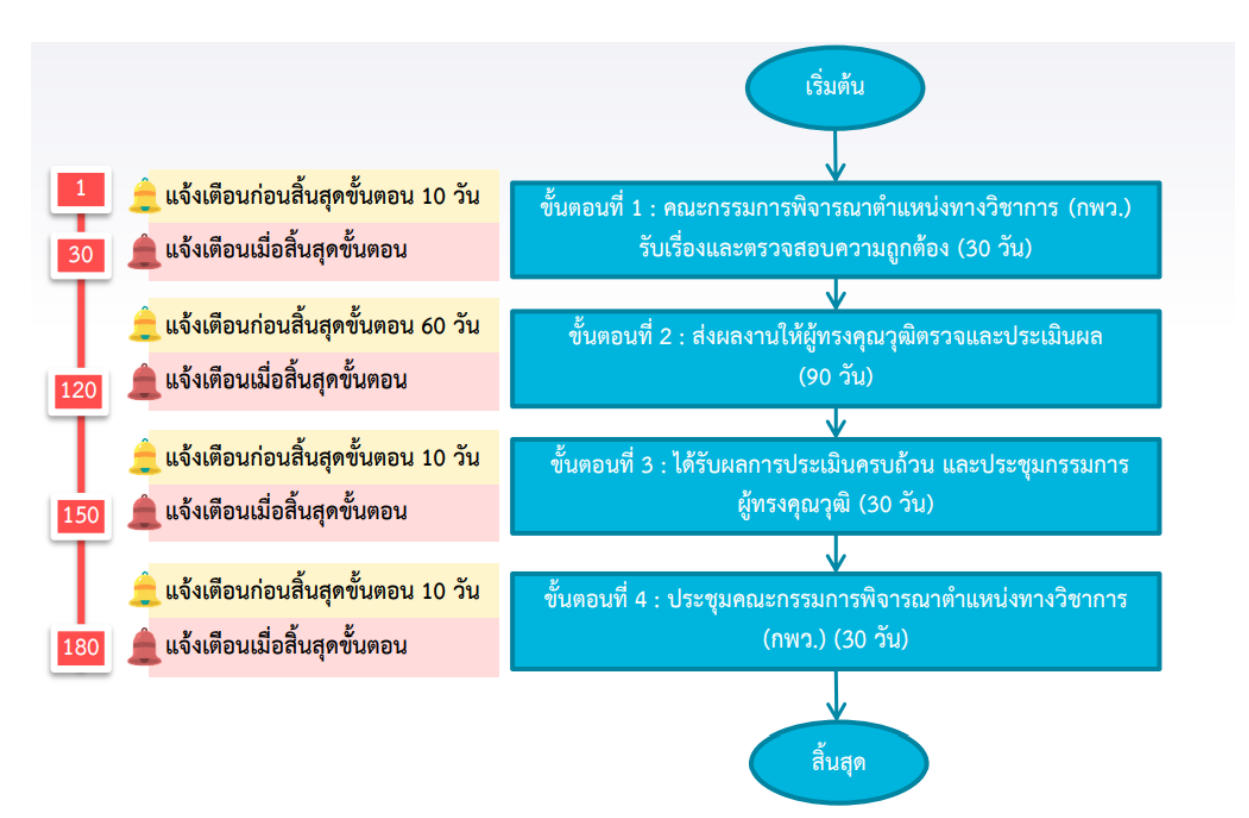

## การเข้าสู่ระบบ

- 1. เปิดใช้งานระบบผ่าน Web Browser (Google Chrome) ระบุ URL : https://atms.sru.ac.th
- 2. เลือกเมนู "เข้าสู่ระบบ"
- 3. ระบุ Username , Password และกดปุ่ม Sign In

| B รระบบกำกับสีตสามการของกับสามคากว่ X +          |                                                                                                    |                                                                                                    | ο - σ ×                             |
|--------------------------------------------------|----------------------------------------------------------------------------------------------------|----------------------------------------------------------------------------------------------------|-------------------------------------|
| ← → C ● https://atms.sru.ac.th/index.php         | 1 I                                                                                                    |                                                                                                    | 光 ☆) 🐖 🛕 🖄 🏘 🤗 Paused) 🗄            |
| 🛗 Apps 🚱 แปลแปรน แบบปรามชั้น 🐌 Suggested Sites 🧯 | ) 🧰 กาพขนาดปอ 📓 ร้านรุ่มงสิญนริต (สำน 🧑 eDLTV : e-Learning 😵 สือ แป้น - กลุ่มสือเสริ                          | 🚹 ใยาม่สรได้รายครั้งในป 🔇 แหนต่อ - เครือเมืองไอ 🚺 มีนาทัดยินต้นประสภาม 🔇 เข้ารู่ระบบ 👔 หน้านดา          | » 🧧 Other bookmarks 🛛 🗐 Reading lis |
|                                                  | 🧯 SRU                                                                                                    | หน้าแกก ภาพรวมที่อมูล รายการร้อมูล 2 (ที่กฎหวบ                                                          |                                     |
|                                                  | ระบบกำกับติดตามการขอตำแหน่งทางวิชาการ ภายใน<br>ระยะเวลา 180 วัน มหาวิทยาลัยราชภัฏสุราษฏร์ธานี<br>ภาพรวมร์อยูล |                                                                                                    |                                     |
|                                                  | ภาพรวมข้อ<br>มหาวิทยาลั                                                                                       | มูลการขอตำแหน่งทางวิชาการ<br>ยราชภัฏสุราษฎร์ธานี<br>ศศารท์ชมตำแหน่งทางรีการกังนผล งำนวน 0 รายการ (100%) |                                     |

| 🔺 souchdensenselseniend: X 🕂                                                                  |                                                                                                    | ο - σ ×                                |
|-----------------------------------------------------------------------------------------------|----------------------------------------------------------------------------------------------------|----------------------------------------|
| ← → C 🔒 atms.sru.ac.th/backend/signin.php                                                     |                                                                                                    | 🕶 🏠 🐖 🛆 🙆 🇯 🦲 Paused) 🗄                |
| 🏭 Apps 🔗 แปลนบ้าน แบบบ้านเป็น 🐌 Suggested Sites 🤗 🧧 ภาพงหนาดข่อ 📓 ร้านรู่แจริญแค๊ด (สำห 🧏 eDU | IV = e-learning 🧿 ส่อ แห่น - กรุ่มสื่อเสรี 🛅 โขาปชาวิสิทรสหร์ ซึ่งป 🧶 แห่นส่ด - เครื่อเมืองกัด 🗖 มีนารัสซ์แส้นเกินชราม 🌚 เข้ารุ่ชมบ 👔 หน้าแรก | »   🧾 Other bookmarks   🗐 Reading list |
| ระบบกำกั                                                                                      | ับติดตามการขอตำแหน่งทางวิชาการ ภายในระยะเวลา 180 วัน<br>มหาวิทยาลัยราชภัฏสุราษฏร์ธานี                                                         |                                        |
|                                                                                               | เข้าสู่ระบบ<br>มหาย<br>มห<br>Perrore<br>3 Sign In<br>() กลับสู่หน้าหลัก                                                                       |                                        |

## การนำเข้าข้อมูล

#### 1. **กดปุ่ม** "Add"

| 🔨 Material Able 🛛 🗧        | ×                                                                                                    |   | 🔮 SRU Admin 🗸    |
|----------------------------|----------------------------------------------------------------------------------------------------|---|------------------|
| Main Menu -                | ระบบกำกับผิดตามการขอตำแหน่งทางวิชาการ ภายในระยะเวลา 180 วัน<br>มหาวิทยาลัยวาศอัตราพย์อานี                                                                                          |   | 🖷 > นำเข้าข้อมูล |
| Process<br>ฒิ นำเข้าข้อมูล | น้ำเข้าข้อมูก                                                                                                    |   | *                |
|                            | 4 στατιπείτηθα δία-σομα σταστούσθυταμα σταστούσθασα δουδικοισταστουνικ στους δουσαστή 1 στοτος δουσαστή 2 στοτος δουσαστή 3 στοτος δουσαστή 4<br>Entrons not bound<br>*<br>1 * * * | 3 |                  |
|                            |                                                                                                    |   |                  |
|                            |                                                                                                    |   |                  |
| javascript;                |                                                                                                    | • | TUpgrade To Pro  |

| 🔨 Material Able 🛛 🗧        | ×                                                                                                    |                                                                                                    | 💡 SRU Admin 🐱 🍈   |
|----------------------------|----------------------------------------------------------------------------------------------------|----------------------------------------------------------------------------------------------------|-------------------|
| Main Menu -                | ระบบกำกับติดตามการขอตำแหน่งทางวิช<br>มหาวิทยาสักราหกัดสุราษฎร์กานี                                                                                                    | าการ ภายในระยะเวลา 180 วัน                                                                                                    | 🖶 > น้ำเข้าข้อมูล |
| Process<br>โด นำเข้าข้อมูล | นำเข้าข้อมูล                                                                                                    |                                                                                                    | ×                 |
|                            | Store & New States States States States (Store & Restar)<br>สาร่างกำรับ ข้อ-อกุล *<br>สาร่างกำรับ ข้อ-อกุล *<br>สารแหน่งชื่อย่าง"<br>ชายที่เริ่มสัมธรรมวายการ"<br>ชายที่เริ่มสัมธรรมวายการ"<br>รายสะเมือด ซึ่งผสมที่ 1 ผสมาคามการที่หารณา<br>สามสะยังศาร์ มีขากร (กรร.) ชื่อเรื่องสมอกรรมสม<br>สามายค่างสื่อ<br>สามายค่างส่วยการ (กรร.) ชื่อเรื่องสมอกรรมสม | 8<br>-rore-<br>-rore-<br>-<br>-roe-<br>-<br>-roe-<br>-<br>-roe-<br>-<br>-roe-<br>-<br>-roe-<br>-<br>-roe-<br>-<br>-roe-<br>-<br>-<br>-<br>-<br>-<br>-<br>-<br>-<br>-<br>-<br>-<br>-<br>- |                   |
|                            | สถานะ ขั้นคอมที่ 1*<br>วินแจ้เคือน ขั้นคอมที่ 1<br>วินมั่นคอ ชั้นคอมที่ 1                                                                                                    | -none- V De<br>Indexteening<br>Indexteening                                                                                                    | 🗮 Upgrade To Pro  |

- ระบุ คำนำหน้า ชื่อ-สกุล
- 3. **ระบุ** ตำแหน่งที่ขอ
- 4. **ระบุ** วันที่เริ่มต้นกระบวนการ
- 5. ระบุ รายละเอียดขั้นตอนที่ 1
- 6. **ระบุ** สถานะขั้นตอนที่ 1

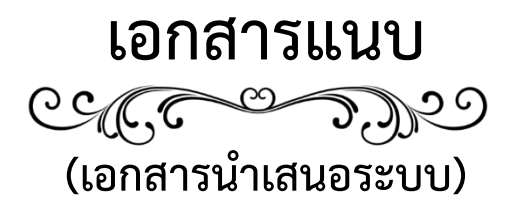

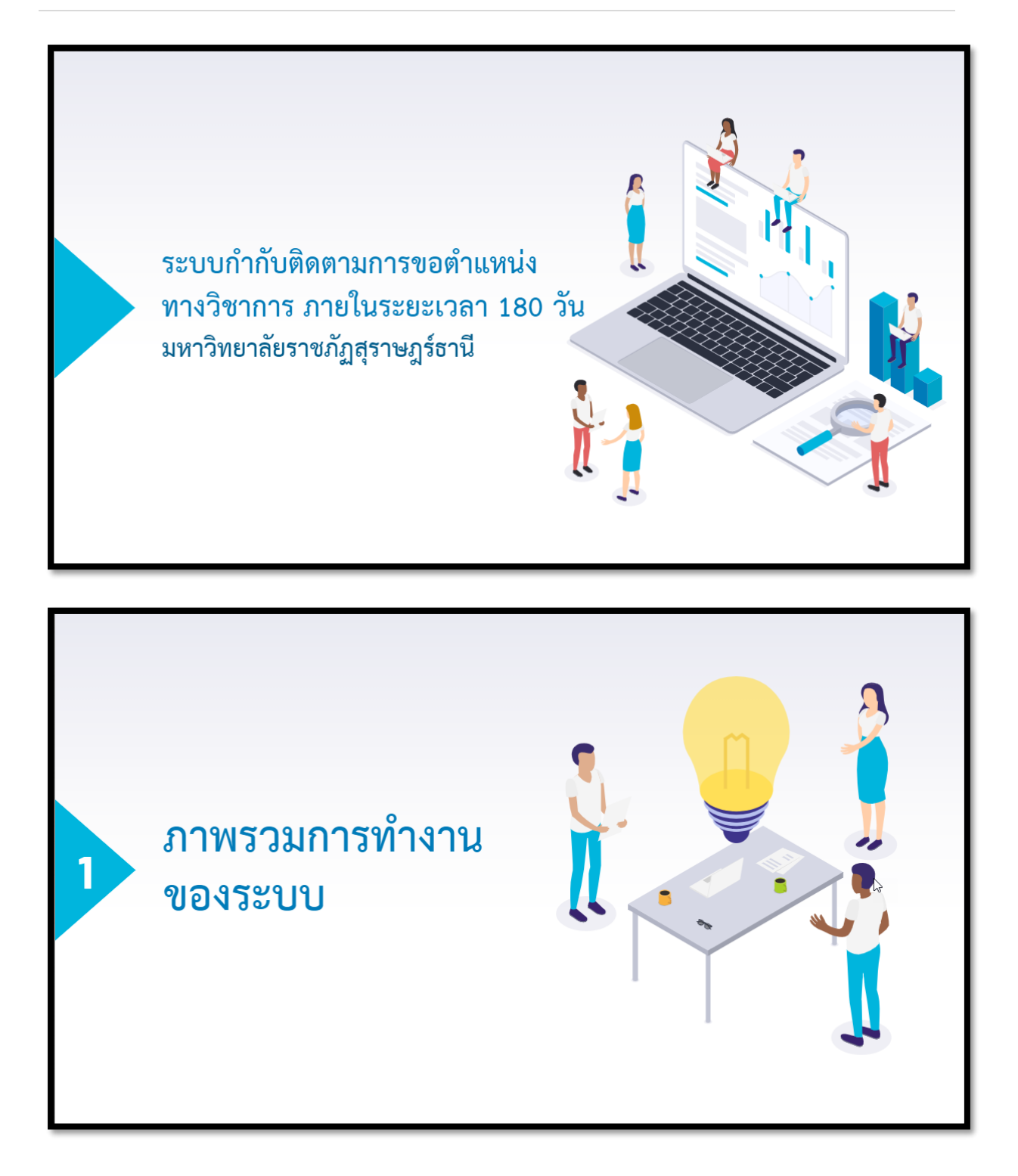

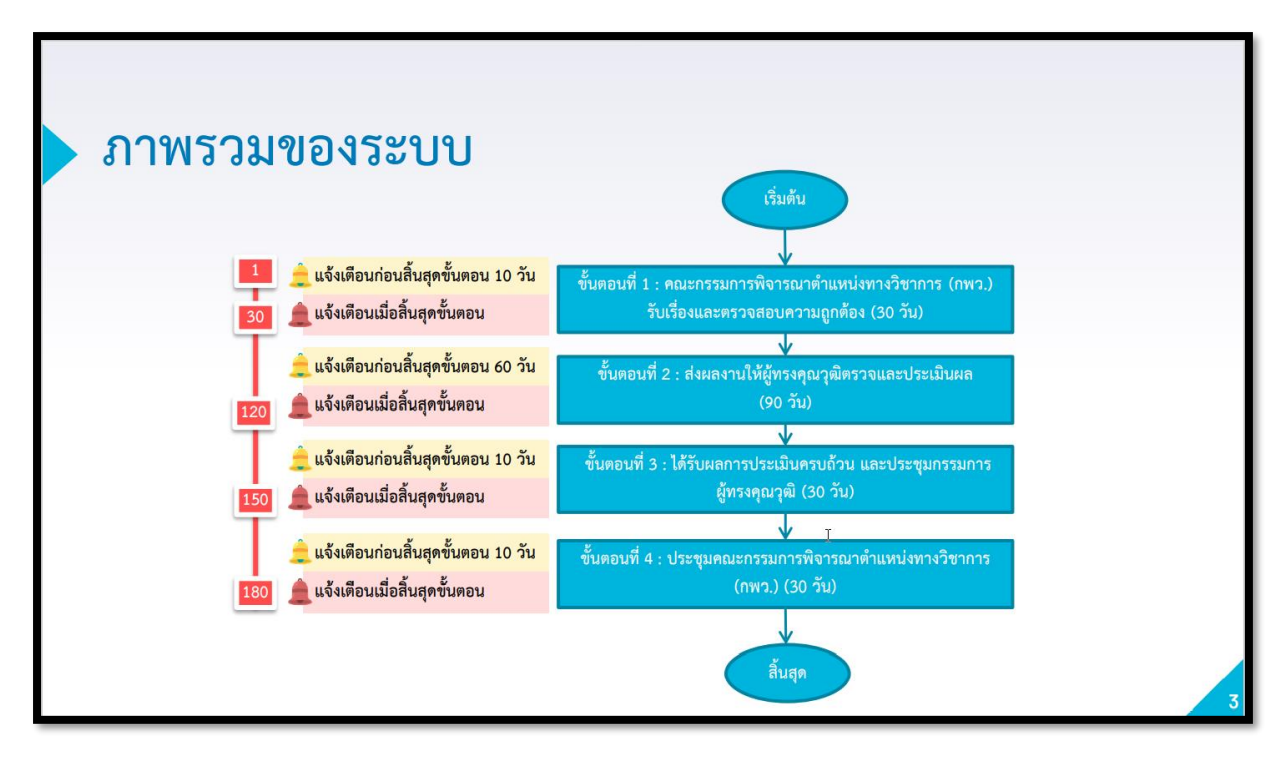

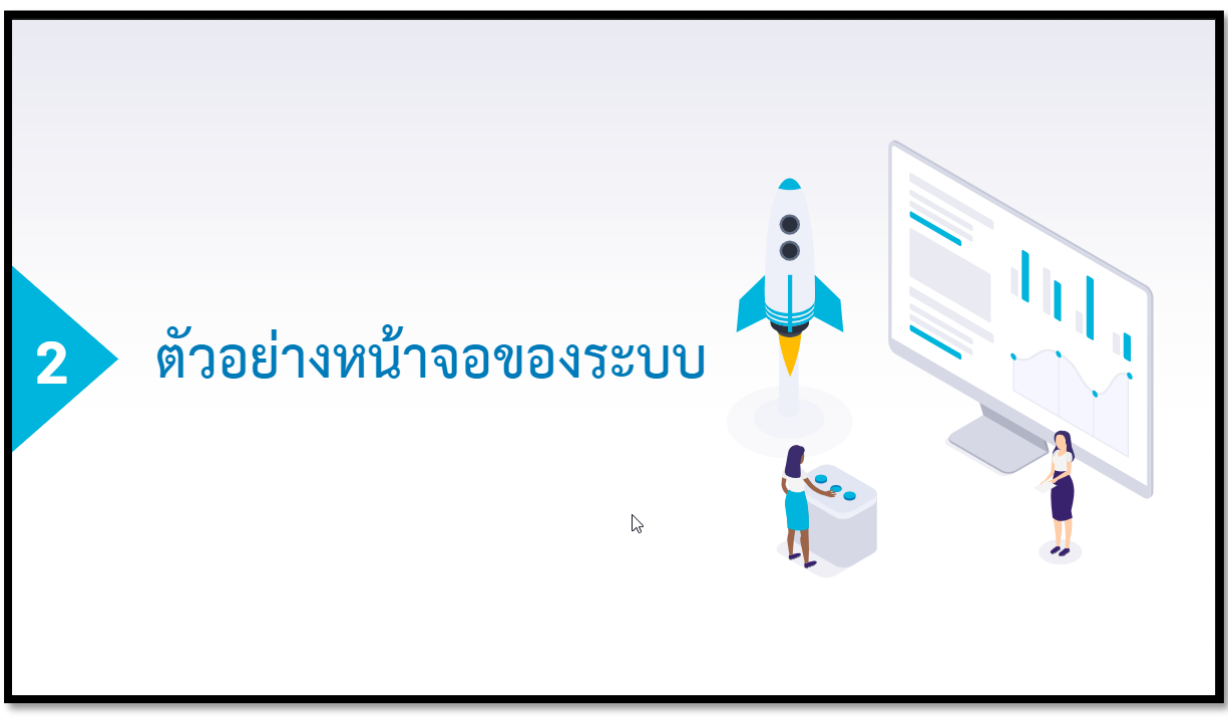

| <ul> <li>■ exactle determine matchemeters<sup>1</sup> ×</li> <li>€ ⇒ C</li> <li>■ attraction and before</li> <li>■ Approx @ instruction and before</li> <li>▶</li> </ul> | +<br>soghe<br>Sogenstän @ = rescan @ Papetyphijhc. @ dDV/orian<br>@ SRU       | ng, [] fizzh. nghan. [] Wandfereiche. © andr-athicht. [] dathichtere. © a | <ul> <li>Control (Control (Contro) (Contro) (Contro) (Contro) (Contro) (Contro)</li></ul> |
|----------------------------------------------------------------------------------------------------|-------------------------------------------------------------------------------|---------------------------------------------------------------------------|----------------------------------------------------------------------------------------------------|
|                                                                                                    | ระบบทำกับมีดตามการขอตำแหน่งหา<br>ระยะเวลา 190 วัน มหาวิทยาลัยราชมั<br>(การประ | neðennrs anulu<br>(geprung fan d                                          |                                                                                                    |
|                                                                                                    |                                                                               |                                                                           |                                                                                                    |

| le sru | หน้าแรก ภาพรวมร้อมูล รายการร้อมูล สิตส่อเรา                                                                                                    | เข้าสู่ระบบ                    |
|--------|----------------------------------------------------------------------------------------------------|--------------------------------|
| ili ∺  | ภาพรวมข้อมูลการขอตำแหน่งทางวิชาการ<br>มหาวิทยาลัยราชภัฏสุราษฎร์ธานี<br>และกรทั่งอล่าแหน่งทางวิชาการทั้งหมด งำนวน 7 รายการ (100%)<br>ขั้นอยเป็ 1: คณะกรามการตั้งรายาล่านกน่งทางวิชาการ (พาว) วันถึงและตรรงสอบความถูกต้อง | 3 รายการ (43                   |
|        | ขันตอนที่ 2 : ส่งผลงานให้ผู้ทรงคุณวุฒิตรวจและประมันผล<br>ขั้นตอนที่ 3 : ได้รับผลการประเมินครบถ้วน และประชุมกรรมการผู้กรุงคุณวุฒิ                                                                                        | 1 รายการ (149<br>1 รายการ (149 |
|        | ขึ้นตอนที่ 4 : ประชุมคณะกรรมการพิจารณาตำแหน่งทางวิชาการ (กพว.)                                                                                                    | 2 รายการ (29                   |

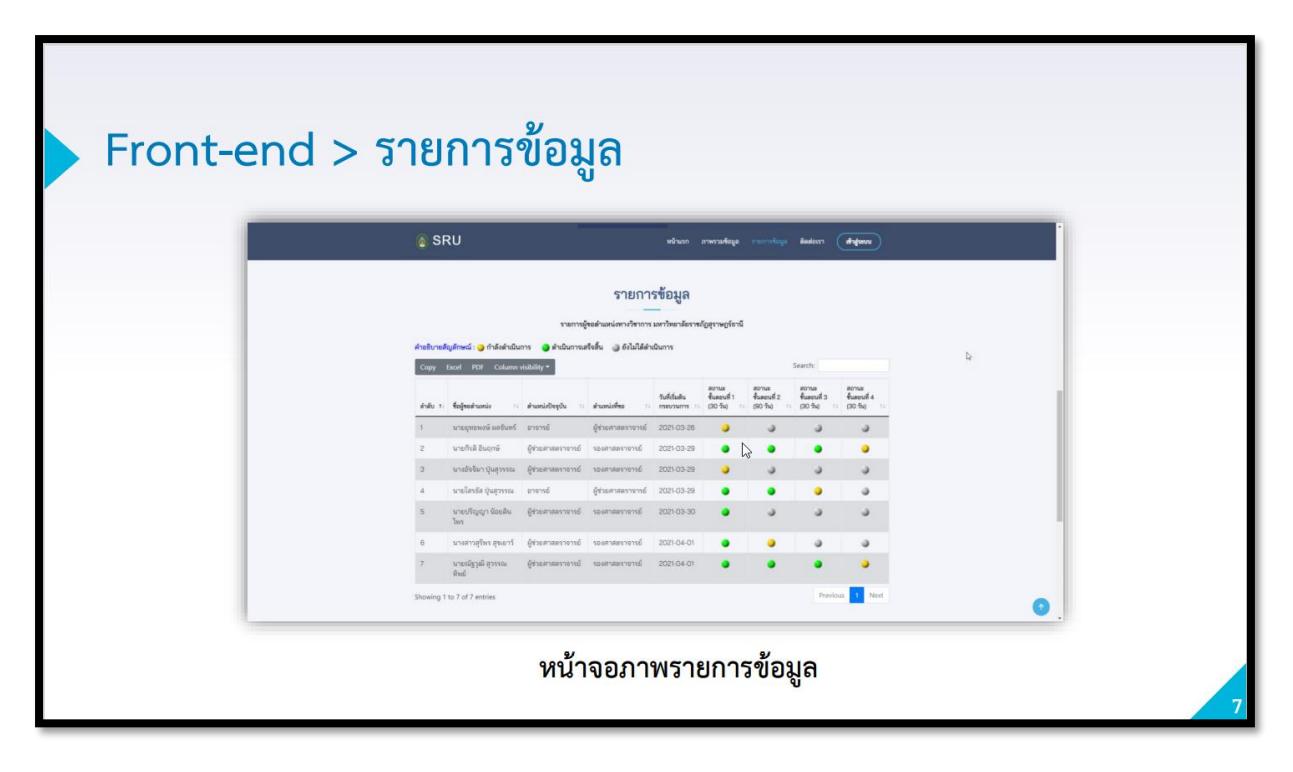

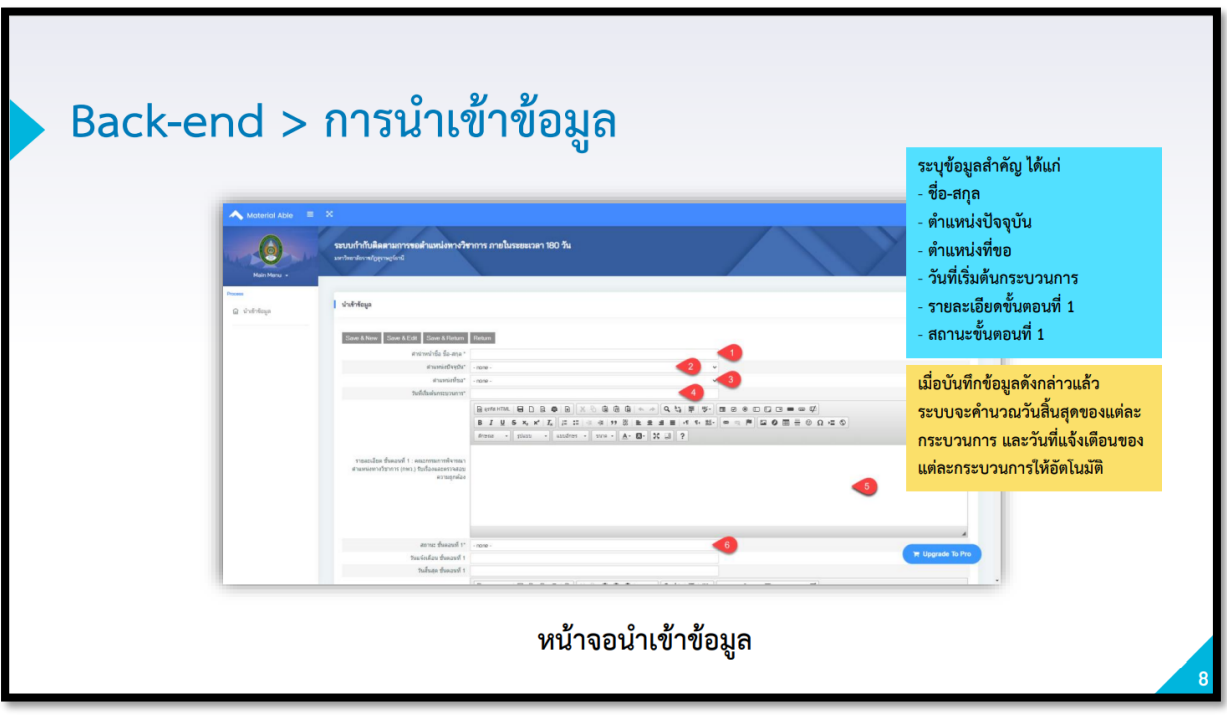

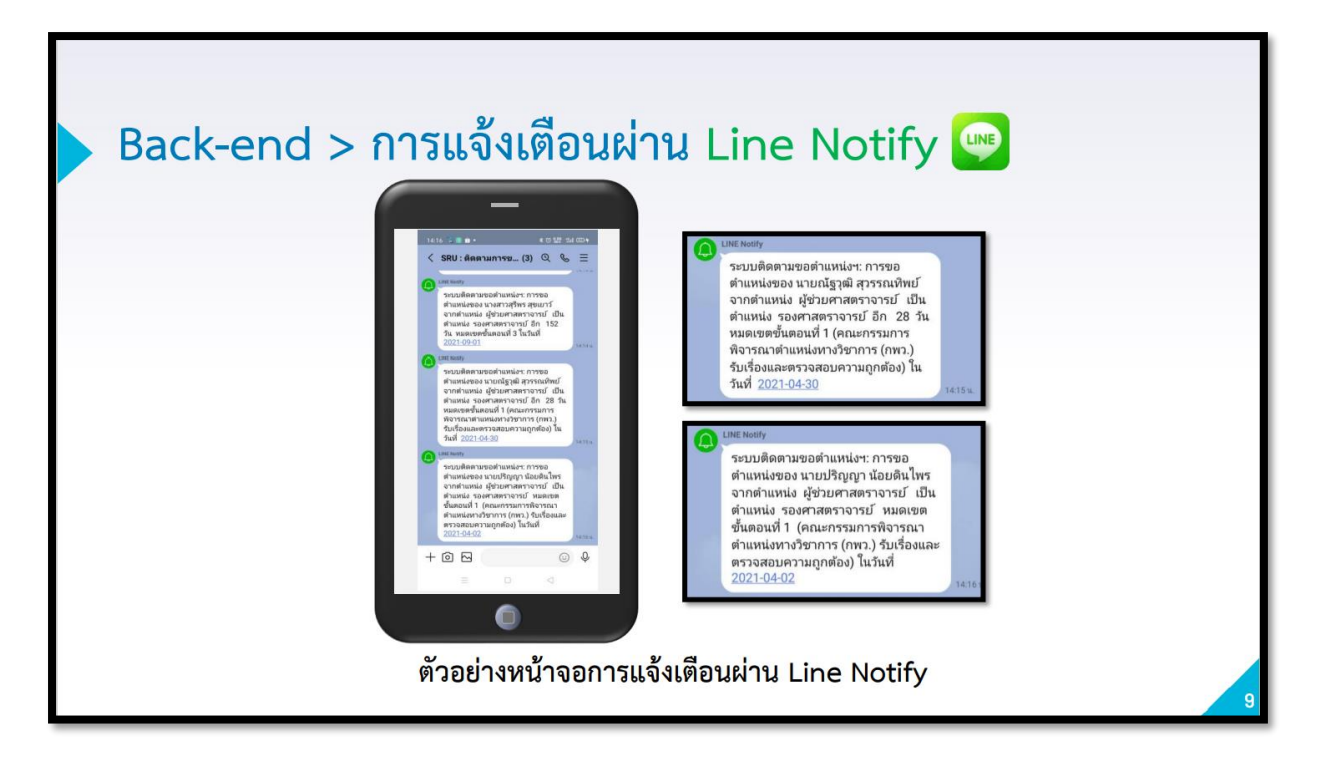

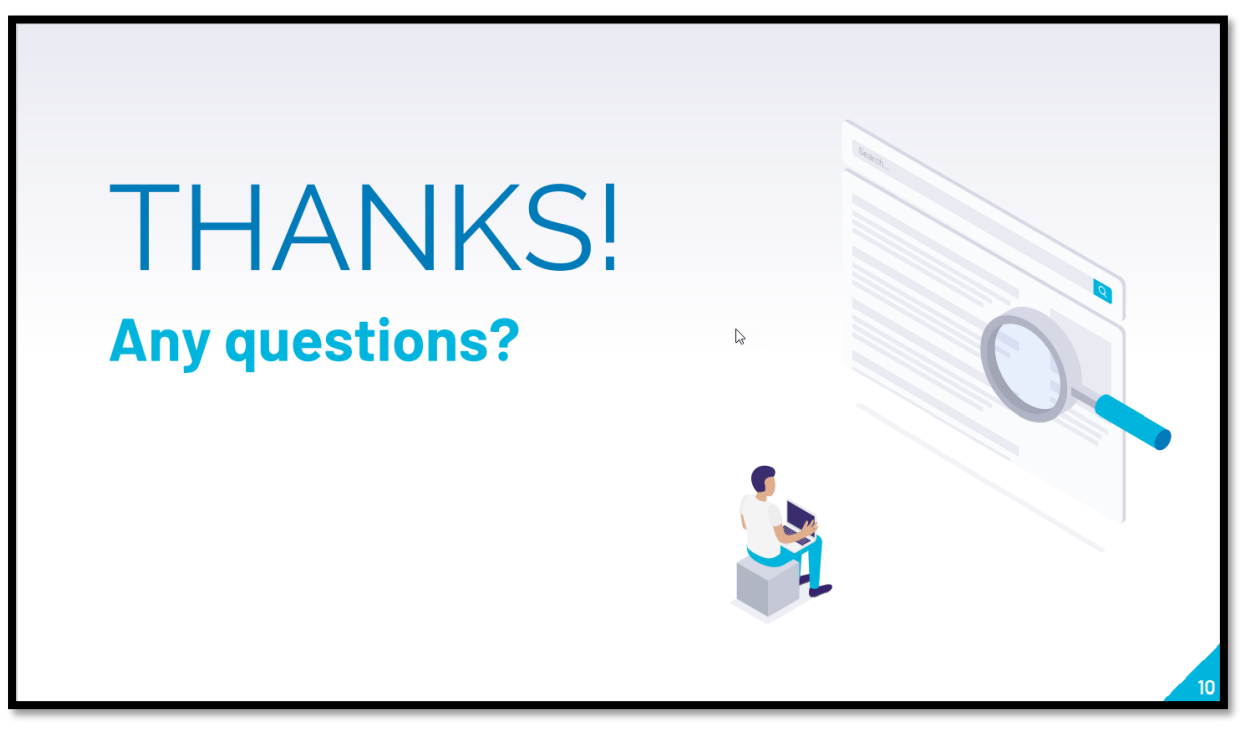